# MANUALE MULTICAF

## Scopri **i passaggi** per utilizzare al meglio Multicaf in **Danea**

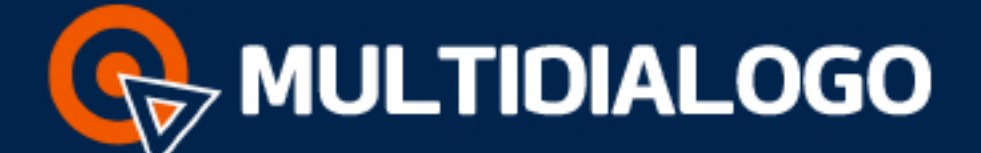

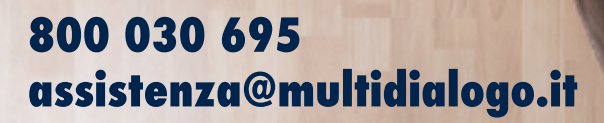

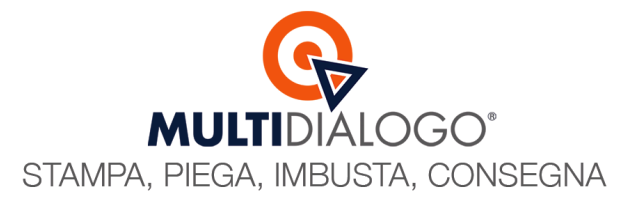

## MULTICAF IN DOMUSTUDIO (Pagamento Mod. F24)

MultiCaf permette di ottimizzare l'attività di pagamento mensile delle ritenute d'acconto creando, se vuoi, un <u>unico file cumulativo</u> per tutti i condomini.

Inoltre, al bisogno, può essere utilizzato per pagare Modelli F24 che contengono ritenute a credito e/o in compensazione.

Il file telematico si crea in Domustudio nel menu FISCO (1), cliccando sulla voce RIT. ACCONTO - STAMPA/INVIA F24 (2)

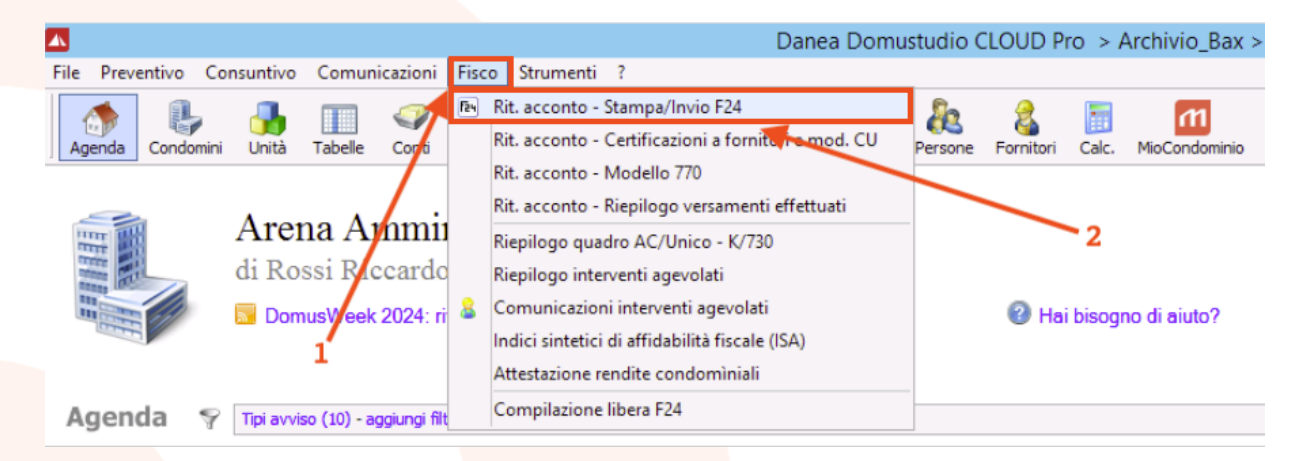

I campi dovranno essere compilati come di seguito:

| -                                               |                |                |                 |                 |            | 52.4                  |                                      |           |          |             |
|-------------------------------------------------|----------------|----------------|-----------------|-----------------|------------|-----------------------|--------------------------------------|-----------|----------|-------------|
|                                                 |                |                |                 | Ritenute d      | a ve       | rsare - F24           |                                      |           |          |             |
| Ritenute d'acconto                              | da versare     |                |                 |                 |            |                       |                                      |           |          |             |
| Modello Condominio:                             | Ritenute da ve | rsare a:       | Data versamento | Cod. SIA condor | minio      |                       |                                      |           |          |             |
| F22 Condomini selezionati: 7                    | V Agosto       | 2024 ¥         | 13/08/2024      | Qualsiasi -     |            | ✓ tutti i codici trib | uto 🗸                                |           |          |             |
|                                                 | 2              |                | 3               | 5               |            |                       |                                      |           |          |             |
| Fornitore                                       | Cod. tributo   | Pagam. fattura | Importo fattura | Ritenute        | <u>Sel</u> | Risorsa RA            | Interessi / Sanzione Documento       | Esercizio | Prot. fa | tt Prot. ra |
| Condominio : 002 - CONDOMINIO CORSO             |                |                |                 |                 |            |                       |                                      |           |          |             |
| ALBA PRATO di GURRA BAHRI                       | 1040           | 15/01/2024     | -100,00         | -19,61          | 8          | Cassa di risparmio    | 0,22 / 0,74 123 del 15/01/2017       | 2016/2017 | G17      | G18         |
| flash deaner servizi ambientali srl             | inserire       | 15/06/2024     | -165,20         | -5,60           |            | Cassa di risparmio    | calcola Fatt. 51/0 del 15/01/2019    | 2016/2017 | G13      | G14         |
| Totale condo                                    | minio          |                | -265,20         | -25,21          |            |                       |                                      |           |          |             |
|                                                 |                |                |                 |                 |            |                       |                                      |           |          |             |
| Condominio : CONDOMINIO DIAMANTE (94523850017)  | 1070           | 10/00/0001     |                 |                 | -0         | <b>a</b> (            |                                      | 2022      |          |             |
| Ferramenta Albignasegno                         | 1020           | 12/03/2024     | -150,00         | -5,08           |            | Banca c/c             | <u>calcola</u> 12 del 12/03/2024     | 2022      | G1       | G2          |
| Giardini & Giardini Sri                         | 1020           | 01/06/2024     | -120,00         | -4,07           |            | Banca c/c             | <u>calcola</u> 32 del 01/06/2024     | 2022      | 63       | G4          |
| LABEM di Mati Romano                            | 1019           | 10/06/2024     | -500,00         | -16,95          |            | Banca c/c             | calcola 142 del 10/06/2024           | 2022      | 65       | GD          |
| Totale condo                                    | minio          |                | -770,00         | -26,10          |            |                       |                                      |           |          |             |
| Condominio : CONDOMINIO MAV 1 (98765432109)     |                |                |                 |                 |            |                       |                                      |           |          |             |
| ALEXIA PULIZIE di Mati Maurizio                 | inserire       | 20/06/2024     | -80,00          | -15,69          |            | Banca c/c             | calcola 473 del 10/06/2024           | 2023      | G3       | G4          |
| FEDI SERGIO                                     | 1019           | 30/06/2024     | -50,00          | -9,80           | 1          | Banca c/c             | calcola Fatt. 46 del 31/10/2023      | 2023      | G1       | G2          |
| LUIGI SERRA S.R.L.                              | inserire       | 12/05/2024     | -300,00         | -58,82          |            | Banca c/c             | calcola 612 del 12/04/2024           | 2023      | G5       | G6          |
| Totale condo                                    | minio          |                | -430,00         | -84,31          |            |                       |                                      |           |          |             |
|                                                 |                |                |                 |                 |            |                       |                                      |           |          |             |
| Condominio : Condominio MICHELA (91012120316)   |                |                |                 |                 |            |                       |                                      |           |          |             |
| Edilcieffe di Cornacchia Francesca              | inserire       | 20/06/2024     | -100,00         | -19,61          |            | Banca c/c             | calcola 746 del 03/06/2024           | 2017      | G3       | G4          |
| Totale condo                                    | minio          |                | -100,00         | -19,61          |            |                       |                                      |           |          |             |
|                                                 |                |                |                 |                 |            |                       |                                      |           |          |             |
| Condominio : CONDOMINIO MICHELANGELO (910321454 | 01)            | 20/05/2021     | 55.00           | 10.70           |            | D                     |                                      | 2017      | 6.0      |             |
| ALEXIA di Speranza Consiglia                    | inserire       | 20/06/2024     | -55,00          | -10,78          |            | Banca c/c             | calcola 123 del 13/06/2024           | 2017      | G3       | G4          |
| Totale condo                                    | minio          |                | -55,00          | -10,78          |            |                       |                                      |           |          |             |
| Condominio : CONDOMINIO VIOLA (91091140600)     |                |                |                 |                 |            |                       |                                      |           |          |             |
| Duesse di Scavo Antonino                        | 1019           | 28/06/2024     | -100,00         | -3,39           | 1          | Banca c/c             | calcola Fatt. 12/2023 del 28/02/2023 | 2021      | G5       | G6          |
| Totale condo                                    | minio          |                | -100.00         | -3.39           |            |                       |                                      |           |          |             |
| 🐨 Genera F24 🚿 Stampa elenco                    |                |                |                 |                 |            |                       |                                      |           | ?        | X Chiu      |
|                                                 |                |                |                 |                 |            |                       |                                      |           |          |             |

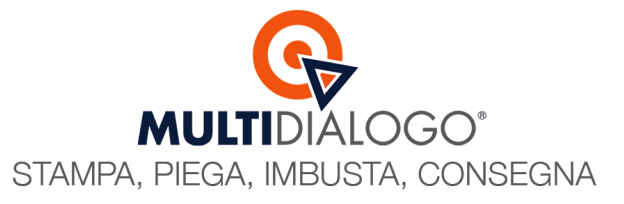

**Condominio** (1): Selezionando tutti i condomini, si si creerà un <u>unico file cumulativo</u> per tutti le ritenute d'acconto da versare.

Ritenute da versare a (2): Indicare il mese e l'anno che si intende gestire, in automatico, verrà impostato il mese e l'anno corrente.

**Data versamento** (3): La data di scadenza per il versamento delle ritenute d'acconto è il giorno 16 di ogni mese NON indicare come data di versamento un giorno festivo (sabato, domenica o festività nazionali)

Si consiglia, soprattutto per i primi invii, di anticipare la data di versamento a qualche giorno prima (per es. 13/08/2024).

Questo suggerimenti, in caso di mancato pagamento (per es. mancanza di fondi), permetterà allo studio di gestire in modo diverso il pagamento senza ritardi.

In caso di versamento tardivo dovrà essere prima calcolata il ravvedimento operoso, con il tasto <u>Calcola</u>, all'interno della stessa finestra.

#### Creare il file, cliccando sul pulsante GENERA F24, e scegliendo la soluzione ESPORTA PER ENTRATEL

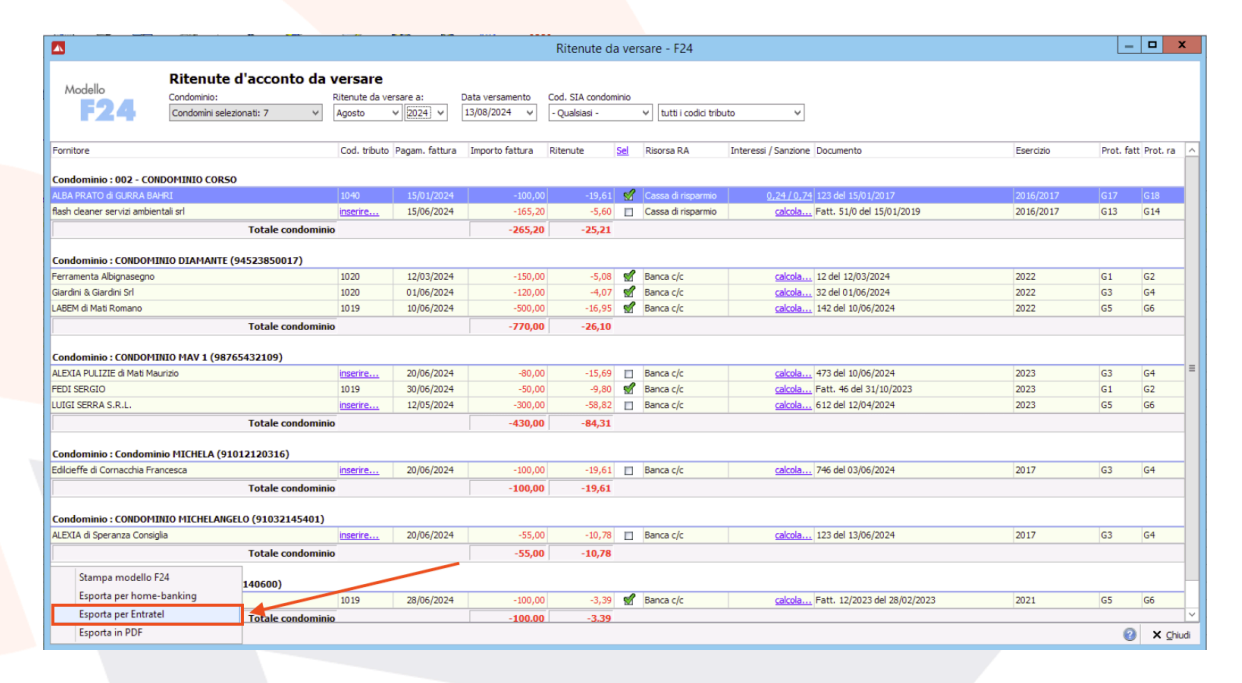

#### Si aprirà la seguente maschera nel quale dovrà essere scelto l'INVIO TRAMITE MULTICAF

| Accorpa rit. d'accon      | to dello stesso condominio                |
|---------------------------|-------------------------------------------|
| Rappresentante firmata    | ario della dichiarazione (amministratore) |
| AMMINISTRAZIONI CO        | NDOMINIALI SRL V                          |
| Invio tramito Multica     | af (maggiori informazioni)                |
| Intermediario             |                                           |
| Intermediario             |                                           |
| Intermediario<br>MultiCaf |                                           |

#### Multidialogo srl a socio unico

Sede Legale: Milano, via Antonio Stradivari, 4 – 20131 - Milano Sede Operativa: Parma, via Emilia Ovest, 129/2 – 43126 – Parma P.IVA: 02149430346

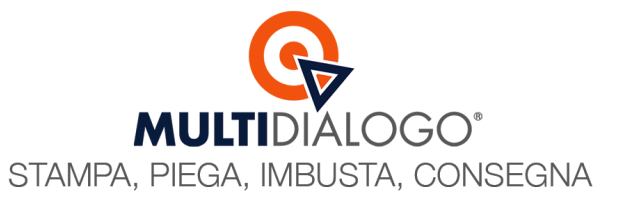

#### Confermare l'invio del file telematico a Multicaf

|   | Domustud                                             | io                   | x               |
|---|------------------------------------------------------|----------------------|-----------------|
| ? | Vuoi effettuare l'invio del file telema<br>MultiCaf? | itico dell'F24 trami | ite il servizio |
|   |                                                      | Sì                   | No              |

Dare una descrizione al vostro invio, che sarà visibile nella vostra area dedicata di Multicaf e ricercabile nel tempo

|                                                              | x           |
|--------------------------------------------------------------|-------------|
| Indica un nome per indentificare il flusso teler<br>MultiCaf | natico in   |
| Conferma                                                     | a 🔞 Annulla |

Il trasferimento del file a MultiCaf è andato a buon fine.

Confermando, si aprirà automaticamente la vostra area dedicata di Multicaf, direttamente nella sezione F24 <u>E' obbligatorio</u> dare un'ultima <u>conferma</u> sul portale Multicaf per l'invio all'Agenzia delle Entrate

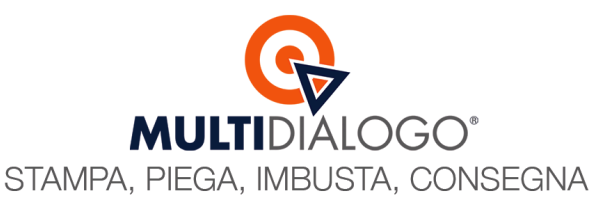

|                                    | Multicaf                                                                                               |                                                                                                    |                                                                                         |                                                                                                    | 💽 netbuilderdemo 🛕 🏟 🕐 🖪            |
|------------------------------------|----------------------------------------------------------------------------------------------------|----------------------------------------------------------------------------------------------------|-----------------------------------------------------------------------------------------|----------------------------------------------------------------------------------------------------|-------------------------------------|
| MULTIDIALOGO                       | Invio modello F2                                                                                       | 24                                                                                                    |                                                                                         |                                                                                                    |                                     |
| Condomini<br>Rubrica               | Carica un nuov     File da caricare *     Seleziona o tras      I La ricevuta (RC     La ricevuta di p | ro file<br>scina qui il file<br>VV) verà messa a disposizione entro 5 giorni lav<br>gagamento (R.PAG) verà messa a disposizione | orativi dalla data di trasmissione.<br>entro 15 giorni lavorativi dalla data di versame | Descritione<br>Es: Modello F24<br>nto. In caso di mancato pagamento, la ricevuta sarà disponibile entro 2 giorni lavorativi. | × Invia Visualizza listino          |
| RISCOSSIONI E RATE                 | ✓ Q, ±                                                                                                 |                                                                                                    |                                                                                         | < < 1 · 10 di 31 > >                                                                                                    |                                     |
| E SERVIZI                          | Y Protocollo                                                                                           | Invio↓≞                                                                                                    | Descrizione                                                                             | Stato                                                                                                    |                                     |
|                                    | ∧ N.D.                                                                                                 | 01/08/2024 10:26<br>Caricato il 01/08/2024 10:26                                                                                | F24 AGOSTO 2024                                                                         | Ricevuto<br>Track received                                                                                                   | Conferma Elimina = Rev Rev Conferma |
| Multi-invio                        |                                                                                                    |                                                                                                    |                                                                                         |                                                                                                    |                                     |
| Nuovo invio                        |                                                                                                    |                                                                                                    |                                                                                         |                                                                                                    |                                     |
| Bozze                              |                                                                                                    |                                                                                                    |                                                                                         |                                                                                                    |                                     |
| In attesa di pagamento             | 0                                                                                                    |                                                                                                    |                                                                                         |                                                                                                    |                                     |
| Reportistica                       |                                                                                                    |                                                                                                    |                                                                                         |                                                                                                    |                                     |
| SMS<br>Nuovo invio                 |                                                                                                    |                                                                                                    |                                                                                         |                                                                                                    |                                     |
|                                    | ^                                                                                                    |                                                                                                    |                                                                                         |                                                                                                    |                                     |
|                                    |                                                                                                    |                                                                                                    |                                                                                         |                                                                                                    |                                     |
|                                    |                                                                                                    |                                                                                                    |                                                                                         |                                                                                                    |                                     |
|                                    |                                                                                                    |                                                                                                    |                                                                                         |                                                                                                    |                                     |
| MULTICAF                           | ~                                                                                                    |                                                                                                    |                                                                                         |                                                                                                    |                                     |
| Passa all'interfaccia tradizionale |                                                                                                    |                                                                                                    |                                                                                         |                                                                                                    |                                     |

Verranno messe a disposizione 2 Ricevute:

- RCV: Ricevuta dell'Agenzia delle Entrate che ha ricevuto il file e che sono stati superati i controlli formali del file
- **R.PAG**: Ricevuta di pagamento

Il file trasmesso, se superati i controlli formali, sarà sempre accompagnato dalla sua Ricevuta (RCV). La conferma di pagamento, invece, sarà attestata dalla seconda Ricevuta (R. PAG.) che potrebbe essere rilasciata anche dopo 15 giorni. Il mancato pagamento, anche parziale, verrà notificato invece entro 2 giorni lavorativi. I possibili motivi del mancato pagamento, sono:

tutti i modelli

- Mancanza di fondi
- C.f. del Condominio non corrisponde all'intestatario dell'IBAN indicato
- In caso di compensazione, l'A.d.E. non ha ancora approvato il credito.

Ogni esito, comunque, verrà comunicato al cliente tramite email.

Tornando in Domustudio, troverete la seguente schermata:

| Consolidamento F24                                                                                                    |                                                                                                    |
|----------------------------------------------------------------------------------------------------|----------------------------------------------------------------------------------------------------|
| La generazione di 1 modelli F24 per un totale di € 4,42 è stata completata.<br>S Stampa elenco<br>Vuoi consolidare i relativi movimenti di ritenuta d'acconto?<br>Salda i movimenti impostando la data di pagamento al 13/08/2024<br>Archivia su ciascun movimento l'allegato PDF del modello | E' molto utile procedere al consolidamento poiché verranno archiviati tutti i<br>di presentazione degli F24 e potranno essere consultati in ogni momento, al<br>bisogno.<br>Inoltre, tutti i movimenti verranno automaticamente saldati. |
| 🖉 Conferma 🛛 🔯 Annulla                                                                                                    |                                                                                                    |

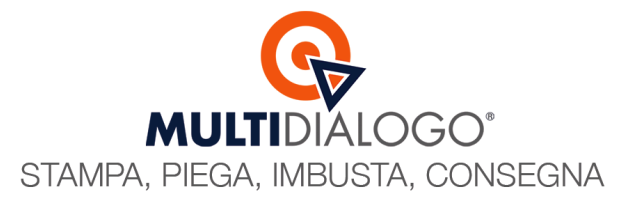

## MULTICAF IN BRAINWARE (Modello CU)

Nel mese di Marzo, di ogni anno, l'amministratore deve presentare all'Agenzia delle Entrate, un file telematico contenente le Certificazioni Uniche.

La generazione del file telematico delle CU, da inviare con MutiCaf, si crea dal menu FISCO (1), e si scegle la voce RIT. ACCONTO – CERTIFICAZIONI A FORNITORI E MOD. CU (2)

|                                          | Danea Domu                                          | studio CLOUD Pro > Archivio_Bax >              |
|------------------------------------------|-----------------------------------------------------|------------------------------------------------|
| File Preventivo Consuntivo Comunicazioni | Fisco Strumenti ?                                   |                                                |
| 🔥 🔍 🧵 🗖 🍼                                | Rit. acconto - Stampa/Invio F24                     | An 2 📰 📶                                       |
| Agenda Condomini Unità Tabelle Conti     | Rit. acconto - Certificazioni a fornitori e mod. CU | P <u>erso</u> ne Fornitori Calc. MioCondominio |
|                                          | Rit. acconto - Modello 770                          |                                                |
|                                          | Rit. acconto - Riepilogo versamenti effettuati      |                                                |
| Arena Ammi                               | Riepilogo quadro AC/Unico - K/730                   |                                                |
| di Rossi Riccardo                        | Riepilogo interventi agevolati                      | ~2                                             |
| DomusWeek 2024; r                        | Comunicazioni interventi agevolati                  | Hai bisogno di ajuto?                          |
|                                          | Indici sintetici di affidabilità fiscale (ISA)      |                                                |
| 1                                        | Attestazione rendite condominiali                   |                                                |
| Agenda 💡 Tipi avviso (10) - aggiungi fil | Compilazione libera F24                             |                                                |

#### Selezionare tutti i condomini e tutti i fornitori

|                              | Modello CU X                                                                                                    |  |
|------------------------------|----------------------------------------------------------------------------------------------------|--|
| CERTIFICAZIONE<br>UNICA 2024 | Condominio       -7 condomini selezionati -         Fornitori       - Tutti i fornitori -         Anno       2024       •         Scadenza presentazione 16 Marzo 2024       •         Comunicazione certificazioni lavoro autonomo per fatture corrisposte nell'anno 2023.       •         Solutiona constructional dati       •         Verifica congruità dati       • |  |
| 🦑 Annulla precedenti i       | invii 📀 Avanti 😣 Annulla                                                                                                    |  |

Proseguire con AVANTI

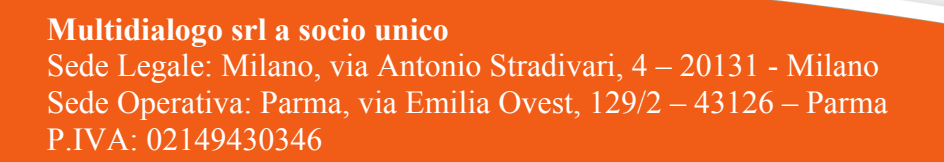

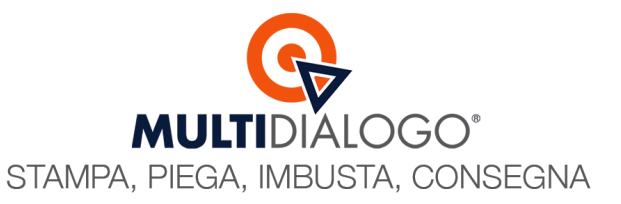

|                            | Modello CU                                                                                                    |
|----------------------------|----------------------------------------------------------------------------------------------------|
|                            | Firma comunicazioni Rappresentante firmatario della dichiarazione (amministratore) AMMINISTRAZIONI CONDOMINIALI SRL Data firma delle comunicazioni 01/08/2024                |
| 11CAZIO                    | Rappresentazione firma  Testo Grafica AMMINISTRAZIONI CONDOMINIALI SRL                                                                                                    |
|                            | V Invia tramite Multicaf (maggiori informazioni)                                                                                                    |
| JNIA                       | Intermediario     - nessun fornitore -       Predisposizione comunicazione     Comunicazione predisposta dal sostituto (condominio)       Data dell'impegno     01/08/2024 * |
|                            | I Mostra data di versamento nella lettera di certificazione ai fornitori                                                                                                    |
| 🦑 Annulla precedenti invii | 🥝 🌀 Indietro 🕤 Avanti 🔞 Annulla                                                                                                    |

Rappresentante firmatario della dichiarazione (1): Scegliere l'anagrafica fornitore del vostro studio

Invio tramite intermediario (2): Scegliere questa voce

Invia tramite MultiCaf (3): Scegliere questa voce

Proseguire con AVANTI e una volta elaborate le cu per tutti i condomini cliccare su INVIA TRAMITE MULTICAF

|                        | Modello CU                                                | ×                     |
|------------------------|-----------------------------------------------------------|-----------------------|
|                        | Esito elaborazione                                        |                       |
|                        | Selaborazione 001 - Condominio CONDOMINIO PROVA           | <u>^</u>              |
|                        | 1 modelli creati, 0 modelli annullati, 0 modelli falliti. |                       |
| 6                      |                                                           |                       |
| 9                      |                                                           |                       |
| Na                     |                                                           |                       |
|                        |                                                           |                       |
| J                      |                                                           |                       |
|                        |                                                           |                       |
|                        |                                                           |                       |
|                        |                                                           |                       |
|                        |                                                           |                       |
| $\mathbf{O}\mathbf{D}$ | ↓ ↓                                                       |                       |
|                        | 🗟 Stampa 💌 🌲 Ecoorta 💌 🚱 Invia tramite MultiCaf           | <u>~</u>              |
|                        | Containe a caporta a minia damine matucar                 |                       |
| Annulla precedenti inv | /ii                                                       | 🕜 🥝 Indietro 🗙 Chiudi |

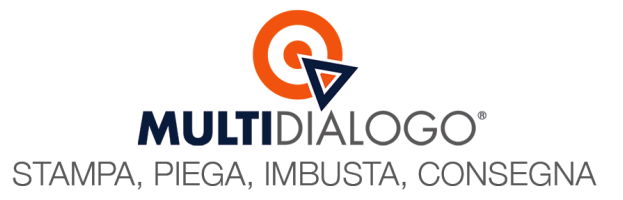

#### Confermare di voler inviare le cu tramite Multicaf

|   | Domustudio                                                                          | x |
|---|-------------------------------------------------------------------------------------|---|
| ? | Vuoi effettuare l'invio del file telematico del CU tramite il servizio<br>MultiCaf? |   |
|   | Sì No                                                                               |   |

Dare una descrizione al vostro invio, questa sarà visibile nella vostra area dedicata di Multicaf e ricercabile nel tempo

| <b>•</b>                                                             |   |
|----------------------------------------------------------------------|---|
| Indica un nome per indentificare il flusso telematico in<br>MultiCaf |   |
| 🧭 Conferma 🛛 😣 Annulla                                               | 3 |

Il trasferimento del file a MultiCaf è andato a buon fine.

Confermando, si aprirà automaticamente la vostra area dedicata di Multicaf, direttamente nella sezione CU <u>E' obbligatorio</u> dare un'ultima <u>conferma</u> sul portale Multicaf per l'invio all'Agenzia delle Entrate

|                                    | Multicaf                |                                                    |                               |                            | 💽 netzulderderno 🔎 🌣 🕜 🖪 🕀 |
|------------------------------------|-------------------------|----------------------------------------------------|-------------------------------|----------------------------|----------------------------|
|                                    | Invio certificazioni i  | uniche                                             |                               |                            |                            |
| RISCOSSIONI E RATE                 | Carica un nuovo f       | ile                                                |                               | Descrizione                |                            |
| 📜 SERVIZI 🗸 🗸                      | Seleziona o trascin     | a qui il file                                      |                               | Es: CU dipendenti 2019     | × Invia Visualizza listino |
|                                    | (1) La ricevuta (RCV) v | errà messa a disposizione entro 5 giorni lavorativ | i dalla data di trasmissione. |                            |                            |
| Multi-invio                        | ९ ±                     |                                                    |                               | < < 1 - 10 di 19 > >       |                            |
| Nuovo invio                        | Protocollo              | Invio 📖                                            | Descrizione                   | Stato                      |                            |
| Bozze                              | N.D.                    | 01/08/2024 11:42<br>Caricato il 01/08/2024 11:42   | CU 2024                       | Ricevuto<br>Track received | Conferma Elimina =         |
| In attesa di pagamento             |                         |                                                    |                               |                            |                            |
| Reportistica                       |                         |                                                    |                               |                            |                            |
| SMS                                |                         |                                                    |                               |                            |                            |
| Nuovo invio                        |                         |                                                    |                               |                            |                            |
| MULTICERTA ^                       |                         |                                                    |                               |                            |                            |
| Invita                             |                         |                                                    |                               |                            |                            |
| € MULTIFATTURE                     |                         |                                                    |                               |                            |                            |
|                                    |                         |                                                    |                               |                            |                            |
| C.U.                               |                         |                                                    |                               |                            |                            |
| 770                                |                         |                                                    |                               |                            |                            |
| F24                                |                         |                                                    |                               |                            |                            |
| Detrazioni                         |                         |                                                    |                               |                            |                            |
| Passa all'interfaccia tradizionale |                         |                                                    |                               |                            |                            |

La Ricevuta, da parte dell'A.d.E., sarà disponibile entro 5 giorni lavorativi dalla data di conferma trasmissione.

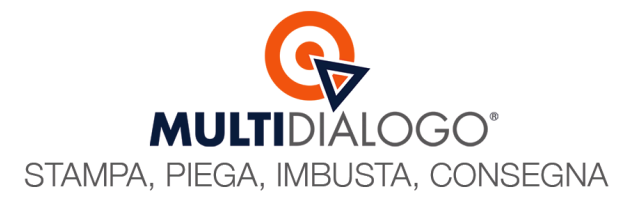

## MULTICAF IN BRAINWARE (Modello CU - Correzioni)

Dopo aver confermato l'invio del MOD. CU, l'esito che si potrà ottenere dall'Agenzia delle Entrate è di 3 tipologie:

- Completato: Invio andato a buon fine, nessun errore e tutti i codici fiscali e/o partite iva sono validi
- **Completato parzialmente**: Invio andato a buon fine ma ci sono degli scarti
- *Rifiutato:* L'intero invio è stato rifiutato.

In tutti i casi sarà messa a disposizione la Ricevuta, scaricabile in ogni momento nell'area dedicata.

| Invio certificazioni uniche                                                    |                  |             |                                         |   |                          |
|--------------------------------------------------------------------------------|------------------|-------------|-----------------------------------------|---|--------------------------|
| Carica un nuovo file<br>File da caricare *<br>Seleziona o trascina qui il file |                  |             | Descrizione<br>Es: CU dipendenti 2019   | × | Invia Visualizza listino |
| ०. ≛                                                                           |                  |             | < < 1-8 di 8 > >                        |   |                          |
| Protocollo                                                                     | Invio 📖          | Descrizione | Stato                                   |   |                          |
|                                                                                | 16/03/2022 19:42 |             | Completato<br>completata dall'operatore |   | =, v v                   |
|                                                                                |                  |             |                                         |   | یں<br>اور                |

#### **Completato** Parzialmente

É uno scarto parziale del file e nella Ricevuta rilasciata dall'Agenzia delle Entrate sono indicati gli errori che dovranno essere corretti.

Sarà quindi necessario correggere in Domustudio i dati (Codice fiscale e/o partita iva).

Creare il nuovo file solo per i condomini e/o fornitori scartati nell'invio precedente. Inviare il nuovo file all'Agenzia delle Entrate

#### Rifiutato

Questo esito indica lo scarto totale del file e nella Ricevuta rilasciata dall'Agenzia delle Entrate sono riportati tutti gli errori rilevati dall'A.d.E.

Sarà quindi necessario correggere in Domustudio i dati (Codice fiscale e/o partita iva).

Creare il nuovo file per tutti i condomini ed i fornitori Inviare il nuovo file all'Agenzia delle Entrate.

Infine, potrebbe succedere di dover correggere un invio precedentemente inviato con esito "Completato". Come fare? In questo caso dovranno essere creati 2 file, il primo di annullamento, il secondo di correzione.

La correzione in Danea Domustudio, dovrà essere fatta **dopo** aver creato il file di annullamento.

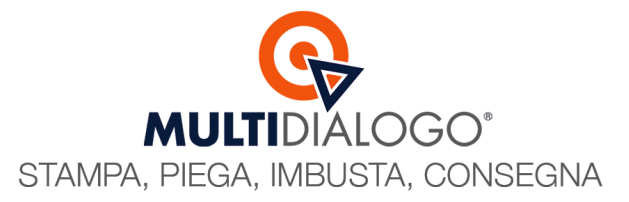

#### Come annullare un invio

#### 1. Dal portale MultiCaf scaricare la ricevuta dell'invio rilasciata dall'Agenzia delle Entrate

All'interno della ricevuta, su ogni singola CU verrà indicato il numero del protocollo (uguale per tutto il file – composto da 17 numeri) e il numero del progressivo (diverso per ogni certificazione – composto da 6 numeri)

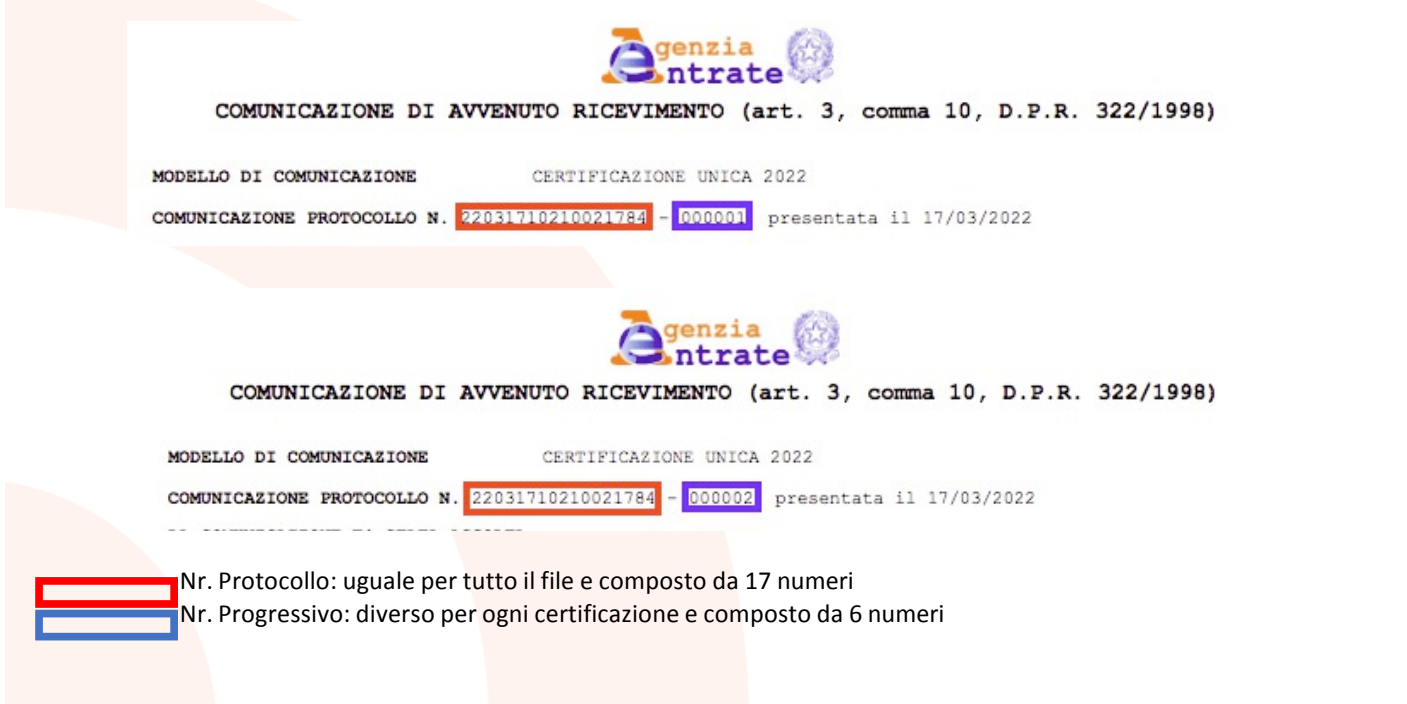

#### 2. Da Domustudio creare il file di annullamento

La generazione del file telematico di annullamento delle CU, da inviare con MutiCaf, si crea dal menu FISCO (1), e si scegle la voce RIT. ACCONTO – CERTIFICAZIONI A FORNITORI E MOD. CU (2)

|                                           | Danea Domu                                          | studio CLOUD Pro > Archivio_Bax >     |
|-------------------------------------------|-----------------------------------------------------|---------------------------------------|
| File Preventivo Consuntivo Comunicazioni  | Fisco Strumenti ?                                   | _                                     |
| 🔥 🔍 🧵 m 🍕                                 | Rit. acconto - Stampa/Invio F24                     | A 🕺 🔚 📶                               |
| Agenda Condomini Unità Tabelle Conti      | Rit. acconto - Certificazioni a fornitori e mod. CU | Persone Fornitori Calc. MioCondominio |
|                                           | Rit. acconto - Modello 770                          |                                       |
|                                           | Rit. acconto - Riepilogo versamenti effettuati      |                                       |
| Arena Ammi                                | Riepilogo quadro AC/Unico - K/730                   | 2                                     |
| di Rossi Riccardo                         | Riepilogo interventi agevolati                      |                                       |
| DomusWeek 2024: ri                        | Comunicazioni interventi agevolati                  | Hai bisogno di aiuto?                 |
|                                           | Indici sintetici di affidabilità fiscale (ISA)      |                                       |
| 1                                         | Attestazione rendite condominiali                   |                                       |
| Agenda 💡 Tipi avviso (10) - aggiungi filt | Compilazione libera F24                             |                                       |

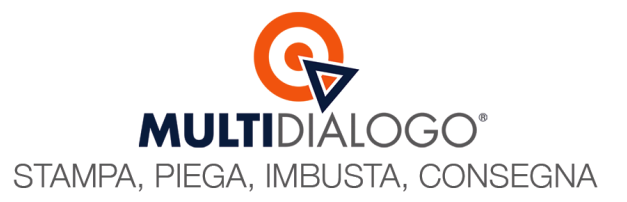

#### Cliccare in basso a sinistra ANNULLA PRECEDENTI INVII

|                         | Modello CU                                                                                                    | X               |
|-------------------------|----------------------------------------------------------------------------------------------------|-----------------|
| ONE                     | Condominio     001 - Condominio CONDOMINIO PROVA       Fornitori     - Tutti i fornitori -       Anno     2024       Zogat     Scadenza presentazione 16 Marzo 2024       Comunicazione certificazioni lavoro autonomo per fatture corrisposte nell'anno 2023. | *               |
| IFICAZI<br>A 2024       | <ul> <li>Dettaglio fatture corrisposte</li> <li>Verifica congruità dati</li> </ul>                                                                                                    |                 |
|                         |                                                                                                    |                 |
| P Annulla precedenti ir | A 🥥 😒 A                                                                                                    | vanti 🔞 Annulla |

Domustudio vi chiedere di caricare il file con estersione ".cur" del file che si vuole annullare. Se non salvato sul vostro computer in precedente, lo si può recuperare dal portale web di Multicaf Scaricare il file con estensione ".txt" e **convertirlo** con estensione ".cur"

| -                                  | Multicaf                                                                      |                                                          |                  |             |            |      |                            |               |   | • 🌣     | 0            | €     |
|------------------------------------|-------------------------------------------------------------------------------|----------------------------------------------------------|------------------|-------------|------------|------|----------------------------|---------------|---|---------|--------------|-------|
|                                    | Invio certificazioni uniche                                                   |                                                          |                  |             |            |      |                            |               |   |         |              |       |
| Condomini                          | Carica un nuovo file<br>File da caricare *                                    |                                                          | De               | escrizione  |            |      |                            |               |   |         |              |       |
| RISCOSSIONI E RATE                 | Seleziona o trascina qui il file  La ricevuta (RCV) verrà messa a disposizior | ne entro 5 giorni lavorativi dalla data di trasmissione. | E                | Es: CU dipe | endenti 20 | 19   |                            |               | × | Invia V | isualizza li | stino |
| SERVIZI                            | · Q ±                                                                         |                                                          | 1<               | < .         | 1 - 6 di 6 | > >1 |                            |               |   |         |              |       |
|                                    | Protocollo                                                                    | Invio ↓≞                                                 | Descrizione      |             |            |      | Stato                      |               |   |         |              |       |
| Multi-invio                        | 24052117314465752                                                             | 21/05/2024 12:08<br>Caricato il 21/05/2024 12:08         | CU - MINIATI Sic | urlock      |            |      | Completate<br>completate d | all'operatore |   |         | =_ 1         |       |
| Nuovo invio                        |                                                                               |                                                          |                  |             |            |      |                            |               |   |         | /            |       |
| Bozze                              |                                                                               |                                                          |                  |             |            |      |                            |               |   |         |              |       |
| SMS                                |                                                                               |                                                          |                  |             |            |      |                            |               |   |         |              |       |
| Nuovo invio                        |                                                                               |                                                          |                  |             |            |      |                            |               |   |         |              |       |
| MULTICERTA A                       | 、<br>                                                                         |                                                          |                  |             |            |      |                            |               |   |         |              |       |
| Invita                             |                                                                               |                                                          |                  |             |            |      |                            |               |   |         |              |       |
| € MULTIFATTURE                     |                                                                               |                                                          |                  |             |            |      |                            |               |   |         |              |       |
|                                    | 、<br>、                                                                        |                                                          |                  |             |            |      |                            |               |   |         |              |       |
| C.U.                               |                                                                               |                                                          |                  |             |            |      |                            |               |   |         |              |       |
| 770                                |                                                                               |                                                          |                  |             |            |      |                            |               |   |         |              |       |
| F24                                |                                                                               |                                                          |                  |             |            |      |                            |               |   |         |              |       |
| Detrazioni                         |                                                                               |                                                          |                  |             |            |      |                            |               |   |         |              |       |
| Passa all'interfaccia tradizionale |                                                                               |                                                          |                  |             |            |      |                            |               |   |         |              |       |

Una volta caricato il file, apparirà la seguente schermata con la lista di tutti i fornitori, divisi per condomini, per il quale è stata inviata la certificazione.

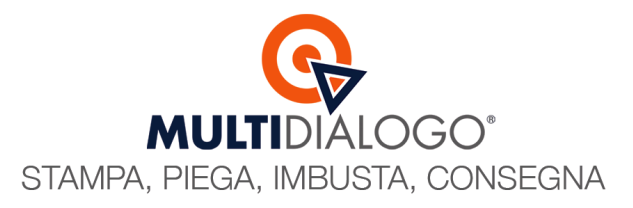

|                                                |                                           | Annulla preced                           | enti invii |                       | _                       |           |
|------------------------------------------------|-------------------------------------------|------------------------------------------|------------|-----------------------|-------------------------|-----------|
| Numero di protocollo<br>(E' presente nel riepi | telematico dell'ir<br>logo di invio forni | ivio che si vuole annullare              |            |                       |                         |           |
| Annulla comunica                               | Progressivo                               | Fornitore                                |            |                       | Codice fiscale For      | mit       |
| <ul> <li>Condominio:</li> </ul>                | CONDOMINIO                                |                                          |            |                       |                         | ^         |
|                                                |                                           |                                          |            |                       |                         |           |
|                                                |                                           | ndicare il nr. progressivo<br>di 6 cifre | )          | Indicare<br>di 16 cif | e il nr. protoco<br>fre | )llo<br>T |
|                                                |                                           |                                          | 🗳 Genera   | 🚱 Genera ed invia     | tramite MultiCaf        | X Chiudi  |

Indicato il nr. Di protocollo e i vari progressivi da annullare, cliccare su GENERA ED INVIA TRAMITE MULTICAF

I Passaggi successivi, sono gli stessi visti a pag. 7

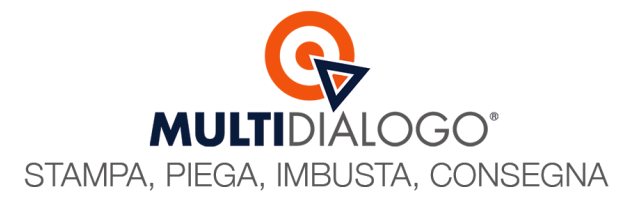

## MULTICAF IN DOMUSTUDIO (Detrazioni D'Imposta)

Quando vengono fatti dei lavori di ristrutturazione/riqualificazione con possibilità di detrazione nel condominio, l'amministratore dovrà dichiarare, tramite file telematico, all'A.d.E. tutte le informazioni affiché i beneficiari possano recupera i singoli crediti.

Il file telematico dell'A.d.E. deve essere creato e trasmesso per singolo condominio.

In Domustudio, la generazione del file telematico per le detrazioni d'imposta si crea dal menu FISCO (1), e cliccare su COMUNICAZIONI INTERVENTI AGEVOLATI (2)

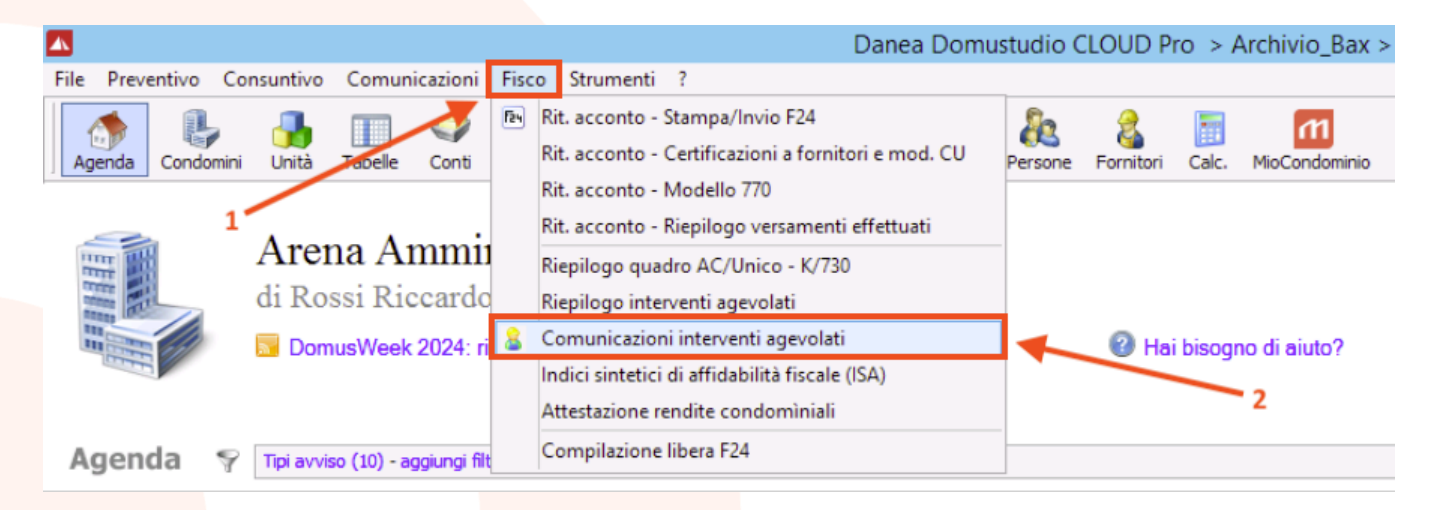

#### Selezionare il lavoro da portare in detrazione e proseguire con avanti:

| celta        | eserci     | zi                                                                                                    |               |               |              |
|--------------|------------|----------------------------------------------------------------------------------------------------|---------------|---------------|--------------|
|              |            |                                                                                                    |               |               |              |
| etrazion     | i per l'an | no 2023 ·                                                                                                    |               |               |              |
| sercizi c    | oinvolti n | el calcolo                                                                                                    |               |               |              |
| ncluso       | Tipo       | Descrizione / Tipi intervento                                                                                                    | Data apertura | Data chiusura |              |
|              | ord        | 2021<br>- (31) Intervento di recupero del patrimonio edilizio (tranne gli interventi identificati dai codici 16, 17 e 28)              | 01/01/2021    | 31/12/2021    | ^            |
| $\checkmark$ | ord        | 2023<br>- (31) Intervento di recupero del patrimonio edilizio (tranne gli interventi identificati dai codici 16, 17 e 28)              | 01/01/2023    | 31/12/2023    |              |
| $\checkmark$ | str        | Rifacimento tetto<br>- (31) Intervento di recupero del patrimonio edilizio (tranne gli interventi identificati dai codici 16, 17 e 28) | 01/01/2021    | 31/12/2023    |              |
|              |            |                                                                                                    |               |               |              |
|              |            |                                                                                                    |               |               |              |
|              |            |                                                                                                    |               |               |              |
|              |            |                                                                                                    |               |               |              |
|              |            |                                                                                                    |               |               |              |
|              |            |                                                                                                    |               |               |              |
|              |            |                                                                                                    |               |               |              |
|              |            |                                                                                                    |               |               |              |
|              |            |                                                                                                    |               |               |              |
|              |            |                                                                                                    |               |               |              |
|              |            |                                                                                                    |               |               |              |
|              |            |                                                                                                    |               |               |              |
|              |            |                                                                                                    |               |               |              |
|              |            |                                                                                                    |               |               |              |
|              |            |                                                                                                    |               |               |              |
|              |            |                                                                                                    |               |               |              |
|              |            |                                                                                                    |               |               |              |
|              |            |                                                                                                    |               |               |              |
|              |            |                                                                                                    |               |               |              |
|              |            |                                                                                                    | 3             | Q Avanti (    | v<br>33 Annu |

#### Multidialogo srl a socio unico

Sede Legale: Milano, via Antonio Stradivari, 4 – 20131 - Milano Sede Operativa: Parma, via Emilia Ovest, 129/2 – 43126 – Parma P.IVA: 02149430346

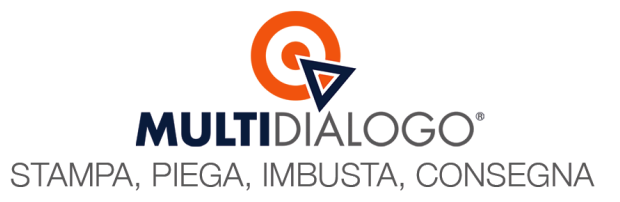

Proseguire con le impostazioni e verifiche successive fino alla seguente finestra, e cliccare su ESPORTA PER AGENZIA DELLE ENTRATE

| •            | Interventi agevolati - CONDOMINIO PROVA |  |  |  |  |  |  |
|--------------|-----------------------------------------|--|--|--|--|--|--|
| Elaborazione |                                         |  |  |  |  |  |  |
|              |                                         |  |  |  |  |  |  |
|              |                                         |  |  |  |  |  |  |
|              |                                         |  |  |  |  |  |  |
|              |                                         |  |  |  |  |  |  |
|              | Bilancio agevolazioni                   |  |  |  |  |  |  |
|              | Invia la certificazione ai condòmini    |  |  |  |  |  |  |
|              | Esporta per Agenzia delle Entrate       |  |  |  |  |  |  |
|              |                                         |  |  |  |  |  |  |

Verranno proposte tutte le unità coinvolte nell'agevolazione, fatte le opportune verifiche, e cliccando su AVANTI, apparirà la seguente finestra, nel scegliere scegliere FILE DA CONTROLLARE ED INVIARE CON ENTRATEL / FILE INTERNET

|                                | Comunicazione spese effettuate sulle parti comuni                                                                                                    | Ŀ | , | ¢ |
|--------------------------------|----------------------------------------------------------------------------------------------------|---|---|---|
| Scegliere il tipo              | di esportazione per il corrispondente software dell'AdE                                                                                                    |   |   |   |
| Tipo trasmissione<br>Tipo file | Spese di ristrutturazione edilizia e risparmio energetico su parti comuni condominiali       -         Image: Spese di ristrutturazione edilizia e risparmio energetico su parti comuni condominiali       -         File da controllare ed inviare con Entratel / File Internet       -         File da completare con software di compilazione dell'AdE       - |   |   |   |

Nella maschera successiva, selezionare d<mark>i inviare tramite interm</mark>ediario (1) e scegliere di inviare tramite Multicaf (2). Infine cliccare su INVIA TRAMITE MULTICAF (3)

| ati dell'amministratore                                |                  |   |   |
|--------------------------------------------------------|------------------|---|---|
| mministratore<br>MMINISTRAZIONI CONDOMIN               | ALI SRL          | * |   |
| ] Invio tramite intermediario —                        | <u>]</u>         |   | í |
| ] Invia tramite Multicaf ( <u>maqqi</u><br>termediario | ri informazioni) |   |   |
| pologia di invio                                       |                  |   | 1 |
| po Invio                                               | Invio ordinario  | * |   |
|                                                        |                  |   |   |
|                                                        |                  |   |   |
| 3                                                      |                  |   |   |
|                                                        |                  |   |   |
|                                                        |                  |   |   |

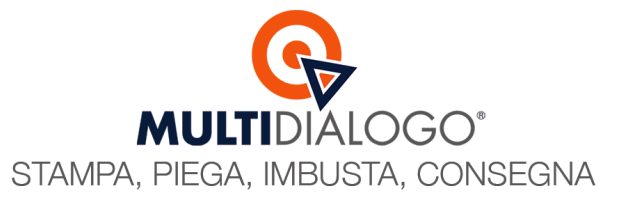

#### Confermare di voler inviare le cu tramite Multicaf

|   | Domustudio                                                                                                 | x |
|---|----------------------------------------------------------------------------------------------------|---|
| 9 | Vuoi effettuare l'invio del file telematico dei lavori sulle parti comuni<br>tramite il servizio MultiCaf? |   |
|   | Si No                                                                                                    |   |

Dare una descrizione al vostro invio, questa sarà visibile nella vostra area dedicata di Multicaf e ricercabile nel tempo

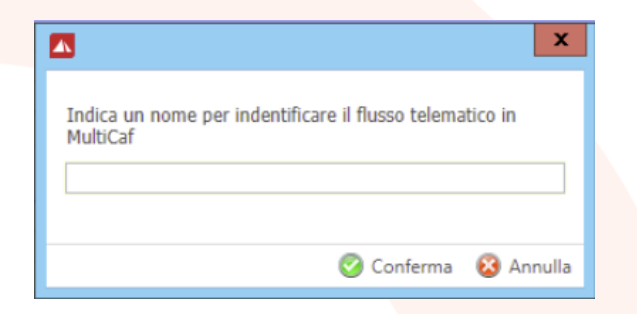

Il trasferimento del file a MultiCaf è andato a buon fine.

Confermando, si aprirà automaticam<mark>ente la vostra area dedic</mark>ata di Multicaf, direttamente nella sezione Detrazioni /Parti comuni <u>E' obbligatorio</u> dare un'ultima <u>conferma</u> sul portale Multicaf per l'invio all'Agenzia delle Entrate

|                                    |                                                                         |                                              |                                  |                       |                            |                | _        |     |       |         |
|------------------------------------|-------------------------------------------------------------------------|----------------------------------------------|----------------------------------|-----------------------|----------------------------|----------------|----------|-----|-------|---------|
|                                    | Multicaf                                                                |                                              |                                  |                       |                            | netbuilderdemo | <b>2</b> | \$  | 0     | 8       |
|                                    | Invio modello Detrazio                                                  | oni parti comuni                             |                                  |                       |                            |                |          |     |       |         |
|                                    | Carica un nuovo file                                                    |                                              |                                  |                       |                            |                |          |     |       |         |
| SPEDIZIONI                         | <ul> <li>File da caricare *</li> <li>Soloziono o traccino di</li> </ul> | ui il filo                                   |                                  | Descrizione           |                            |                |          |     |       | Inut    |
| Multi-invio                        | Seleziona o trascina di                                                 | ui ii ille                                   |                                  | ES. MODEIO DEI AZIOTI |                            |                |          |     |       |         |
| Nuovo invio                        | ! La ricevuta (RCV) verrà                                               | messa a disposizione entro 5 giorni lavorati | ivi dalla data di trasmissione.  |                       |                            |                |          |     |       |         |
| Bozze                              | Q 🛓                                                                     |                                              | 1< <                             | 1 - 7 di 7 > >        |                            |                |          |     |       |         |
| In attesa di pagamento             | Protocollo                                                              | Invio 📖                                      | Descrizione                      |                       | Stato                      |                |          | _   |       |         |
| Reportistica                       | N.D.                                                                    | 03/03/2023 14:46                             | DETRAZIONE 2022 CONDOMINIO PROVA |                       | Ricevuto<br>Track received |                |          | Con | ferma | Elimina |
| SMS                                |                                                                         |                                              |                                  |                       | Hack received              |                |          |     |       |         |
| Nuovo invio                        |                                                                         |                                              |                                  |                       |                            |                |          |     |       |         |
|                                    | ~                                                                       |                                              |                                  |                       |                            |                |          |     |       |         |
| Invita                             |                                                                         |                                              |                                  |                       |                            |                |          |     |       |         |
| € MULTIFATTURE                     |                                                                         |                                              |                                  |                       |                            |                |          |     |       |         |
|                                    | ^                                                                       |                                              |                                  |                       |                            |                |          |     |       |         |
| C.U.                               |                                                                         |                                              |                                  |                       |                            |                |          |     |       |         |
| 770                                |                                                                         |                                              |                                  |                       |                            |                |          |     |       |         |
| F24                                |                                                                         |                                              |                                  |                       |                            |                |          |     |       |         |
| Detrazioni                         |                                                                         |                                              |                                  |                       |                            |                |          |     |       |         |
| Detrazioni parti comuni            |                                                                         |                                              |                                  |                       |                            |                |          |     |       |         |
| Detrazioni CIR                     |                                                                         |                                              |                                  |                       |                            |                |          |     |       |         |
| Passa all'interfaccia tradizionale |                                                                         |                                              |                                  |                       |                            |                |          |     |       |         |
|                                    |                                                                         |                                              |                                  |                       |                            |                |          |     |       |         |

La ricevuta sarà a disposizione entro 5 giorni lavorativi.

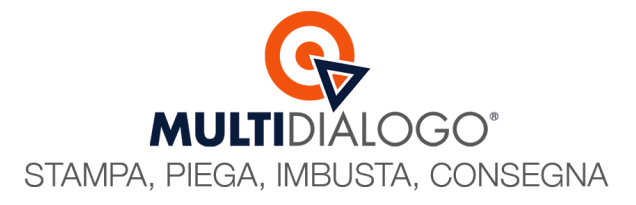

## MULTICAF IN DOMUSTUDIO (Detrazioni D'Imposta - Correzioni)

La creazione del file telematico di sostituzione o annullamento si genera seguendo gli stessi passaggi visti a pag. 12 e 13, finché si arriva alla seguente finestra:

|                                                                     | Comunicazione spese effettuate sulle parti comuni         | □ X      |
|---------------------------------------------------------------------|-----------------------------------------------------------|----------|
| Specificare l'amministrate                                          | re, l'eventuale intermediario ed il tipo di invio all'AdE |          |
| Dati dell'amministratore<br>Amministratore<br>AMMINISTRAZIONI CONDO | IINIALI SRL                                               | *        |
| ⊂ 🕼 Invio tramite intermediari                                      |                                                           |          |
| ☑ Invia tramite Multicaf (ma                                        | ggiori informazioni)                                      |          |
| Intermediario                                                       | - nessun fornitore -                                      | ~        |
| <ul> <li>Tipologia di invio</li> </ul>                              |                                                           |          |
| Tipo Invio                                                          | Invio ordinario                                           | -        |
|                                                                     | Invio ordinario                                           |          |
|                                                                     | Annullamento                                              | -        |
|                                                                     |                                                           |          |
|                                                                     |                                                           |          |
|                                                                     |                                                           |          |
|                                                                     |                                                           |          |
|                                                                     |                                                           |          |
|                                                                     |                                                           |          |
|                                                                     |                                                           |          |
| 🚱 Invia tramite MultiCaf                                            | O Indietro                                                | X Chiudi |

Alla voce TIPOLOGIA DI INVIO: scegliere se si desidera creare un file Sostituitivo o di Annullamento.

Che differenza c'è tra file Sostituitivo e file di Annullamento?

Il file **Sostituitivo** si sceglie per sostituire una precedente comunicazione (identificata dal protocollo telematico di 17 caratteri fornito dall'AdE e dal progressivo del protocollo).

Il file di **Annullamento** si sceglie per annullare una precedente comunicazione (identificata dal protocollo telematico di 17 caratteri fornito dall'AdE e dal progressivo del protocollo).

Scegliendo una di queste due modalità, verrà richiesto di inserire il numero di protocollo, che potrà essere reperito dalla Ricevuta presente nell'area riservata di Multicaf.

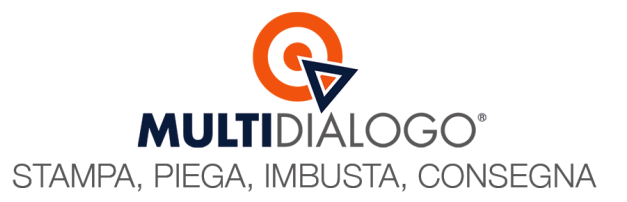

Una volta inserito, cliccare su INVIA TRAMITE MULTICAF

|                                  |                   | Comunicazione spese effettuate sulle parti comuni | - |   |
|----------------------------------|-------------------|---------------------------------------------------|---|---|
| pecificare l'amministrator       | re, l'eventuale   | intermediario ed il tipo di invio all'AdE         |   |   |
| Dati dell'amministratore         |                   |                                                   |   |   |
| Amministratore                   |                   |                                                   |   |   |
| AMMINISTRAZIONI CONDOM           | INIALI SRL        |                                                   |   | ٣ |
| 🔽 Invio tramite intermediario    |                   |                                                   |   |   |
| ☑ Invia tramite Multicaf (mag    | giori informazion | u)                                                |   |   |
| Intermediario                    |                   |                                                   |   |   |
| Tipo Invio                       |                   | Sostitutivo                                       |   | Ŧ |
| Protocollo telematico da sostitu | uire o annullare  | 1234567890123456                                  |   |   |
|                                  |                   |                                                   |   |   |
|                                  |                   |                                                   |   |   |
|                                  |                   |                                                   |   |   |

I Passaggi successivi, sono gli stessi visti a pag. 14

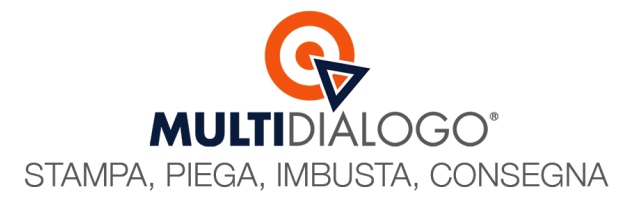

## MULTICAF IN DOMUSTUDIO (Modello 770)

Ad Ottobre, scade l'ultimo adempimento dell'anno. L'amministratore deve dichiarare, tramite file telematico, i versamenti effettuati delle ritenute d'acconto per tutti i condomini amministrati.

La generazione del file telematico del Modello 770, da inviare con MutiCaf, si crea dal menu FISCO (1), e scegliere RIT. ACCONTO – MODELLO 770 (2)

|                                           | Danea Domu                                          | studio CLOUD Pro > Archivio_Bax >     |
|-------------------------------------------|-----------------------------------------------------|---------------------------------------|
| File Preventivo Consuntivo Comunicazioni  | Fisco Strumenti ?                                   |                                       |
| [ 👧 🛃 🐘 🚿                                 | Rit. acconto - Stampa/Invio F24                     | nn 📑 🙎 🐴                              |
| Agenda Condomini Unità Tabelle Conti      | Rit. acconto - Certificazioni a fornitori e mod. CU | Persone Fornitori Calc. MioCondominio |
|                                           | Rit. acconto - Modello 770                          | 2                                     |
|                                           | Rit. acconto - Riepilogo versamenti effettuati      |                                       |
| Arena Ammii                               | Riepilogo quadro AC/Unico - K/730                   |                                       |
| di Rossi Riccardo                         | Riepilogo interventi agevolati                      |                                       |
| 🛄 🧱 🚺 🔂 DomusWeek 2024: ri                | Comunicazioni interventi agevolati                  | Hai bisogno di aiuto?                 |
| 1                                         | Indici sintetici di affidabilità fiscale (ISA)      |                                       |
| -                                         | Attestazione rendite condominiali                   |                                       |
| Agenda 💡 Tipi avviso (10) - aggiungi filt | Compilazione libera F24                             |                                       |

#### Selezionare tutti i condomini

| Modello 770 – 🗖 🗙                                                                                                    |
|----------------------------------------------------------------------------------------------------|
| Condominio -7 condomini selezionati -<br>Anno 2024 - Scadenza presentazione 31 Ottobre 2024<br>Comunicazione certificazioni lavoro autonomo per fatture corrisposte<br>nell'anno 2023 e comunicazione prospetto ST per le relative ritenute<br>operate.<br>Dettaglio fatture corrisposte<br>Dettaglio ritenute d'acconto versate<br>Verifica congruità dati |
| <ul> <li>Avanti 😵 Annulla</li> </ul>                                                                                                    |

Proseguire con AVANTI

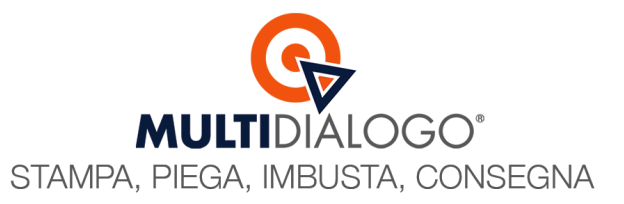

|                                       | Modello 770 – 🗖 🗙                                                                                                    |  |  |  |  |  |  |
|---------------------------------------|----------------------------------------------------------------------------------------------------|--|--|--|--|--|--|
|                                       | Firma comunicazioni Rappresentante firmatario della dichiarazione (amministratore) AMMINISTRAZIONI CONDOMINIALI SRL                |  |  |  |  |  |  |
| 2 ✓ Invio tramite intermediario       |                                                                                                    |  |  |  |  |  |  |
|                                       | Intermediario - nessun fornitore                                                                                                   |  |  |  |  |  |  |
|                                       | Data dell'impegno 01/08/2024 -                                                                                                    |  |  |  |  |  |  |
|                                       | Invio avviso telematico all'intermediario                                                                                          |  |  |  |  |  |  |
|                                       | Gestione separata     Da usare quando si invia il mod. 770 in più flussi, es. flusso per i fornitori e flusso     per i dipendenti |  |  |  |  |  |  |
|                                       | Cod. fiscale altro incaricato Sostituto Dipendente Capitali Altre rit.                                                             |  |  |  |  |  |  |
|                                       |                                                                                                    |  |  |  |  |  |  |
|                                       |                                                                                                    |  |  |  |  |  |  |
|                                       |                                                                                                    |  |  |  |  |  |  |
| · · · · · · · · · · · · · · · · · · · | 👔 🤇 Indietro 💿 Avanti 🔞 Annull                                                                                                    |  |  |  |  |  |  |

Rappresentante firmatario della dichiarazione (1): Scegliere l'anagrafica fornitore del vostro studio

Invio tramite intermediario (2): Scegliere questa voce

Invia tramite MultiCaf (3): Scegliere questa voce

Proseguire con AVANTI e una volta elaborato il Mod. 770 per tutti i condomini cliccare su INVIA TRAMITE MULTICAF

|         | Modello 770                                               | _ <b>D</b> X  |
|---------|-----------------------------------------------------------|---------------|
| -7      | Esito elaborazione                                        |               |
|         | Elaborazione 001 - Condominio CONDOMINIO PROVA            | ^             |
| Antrate | 1 modelli creati, 0 modelli annullati, 0 modelli falliti. |               |
|         |                                                           |               |
|         |                                                           |               |
|         | 🔊 Stampa 👻 🌛 Esporta 👻 🚱 Invia tramite MultiCaf           | V             |
|         | <ul> <li>India</li> </ul>                                 | etro 🗙 Chiudi |

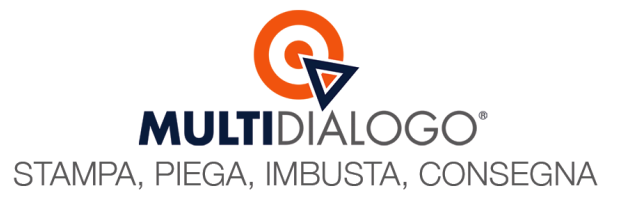

#### Confermare di voler inviare le cu tramite Multicaf

|   | Domustudio                                                                           | x |  |  |  |
|---|--------------------------------------------------------------------------------------|---|--|--|--|
| ? | Vuoi effettuare l'invio del file telematico del 770 tramite il servizio<br>MultiCaf? |   |  |  |  |
|   | Sì No                                                                                |   |  |  |  |

Dare una descrizione al vostro invio, questa sarà visibile nella vostra area dedicata di Multicaf e ricercabile nel tempo

|                                                                      |            | x         |  |  |  |
|----------------------------------------------------------------------|------------|-----------|--|--|--|
| Indica un nome per indentificare il flusso telematico in<br>MultiCaf |            |           |  |  |  |
|                                                                      | 🧭 Conferma | 😵 Annulla |  |  |  |

Il trasferimento del file a MultiCaf è andato a buon fine.

Confermando, si aprirà automaticamente la vostra area dedicata di Multicaf, direttamente nella sezione 770 <u>E' obbligatorio</u> dare un'ultima <u>conferma</u> sul portale Multicaf per l'invio all'Agenzia delle Entrate

|                                    | Multicaf                              |                                                   |                                      |                                | 💽 netbuilderderno 🍂 2 🗱 🕤  |
|------------------------------------|---------------------------------------|---------------------------------------------------|--------------------------------------|--------------------------------|----------------------------|
|                                    | Invio modello 7                       | 70                                                |                                      |                                |                            |
| MULIIDIALOGO                       | Carica un nuo                         | vo file                                           |                                      |                                |                            |
|                                    | File da caricare *<br>Seleziona o tra | ascina qui il file                                |                                      | Descrizione<br>Es: Modello 770 | × Invia Visualizza listino |
| Multi-invio                        | La ricevuta (R                        | CV) verrà messa a disposizione entro 5 giorni lav | rorativi dalla data di trasmissione. |                                |                            |
| Nuovo invio                        | 0. +                                  |                                                   |                                      |                                |                            |
| Bozze                              | ND                                    | 16/01/2024 12:15                                  | Flusso fiscale del 16/01/24          | Ricevito                       |                            |
| In attesa di pagamento             |                                       | Caricato il 16/01/2024 12:15                      |                                      | Track received                 |                            |
| SMS                                |                                       |                                                   |                                      |                                |                            |
| Nuovo invio                        |                                       |                                                   |                                      |                                |                            |
| MULTICERTA ^                       |                                       |                                                   |                                      |                                |                            |
| Invita                             |                                       |                                                   |                                      |                                |                            |
| € MULTIFATTURE                     |                                       |                                                   |                                      |                                |                            |
|                                    |                                       |                                                   |                                      |                                |                            |
| C.U.                               |                                       |                                                   |                                      |                                |                            |
| 770                                |                                       |                                                   |                                      |                                |                            |
| F24                                |                                       |                                                   |                                      |                                |                            |
| Detrazioni                         |                                       |                                                   |                                      |                                |                            |
| Detrazioni parti comuni            |                                       |                                                   |                                      |                                |                            |
| Detrazioni CIR                     |                                       |                                                   |                                      |                                |                            |
| Passa all'interfaccia tradizionale |                                       |                                                   |                                      |                                |                            |

La Ricevuta sarà a disposizione entro 5 giorni lavorativi. In caso di correzione sarà sufficiente creare un nuovo file e il precedente verrà sovrascritto.

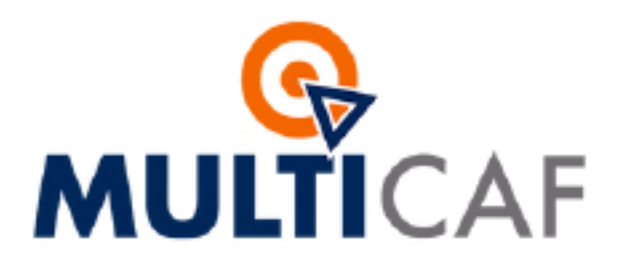

## SOLO PER AMMINISTRATORI DI CONDOMINIO

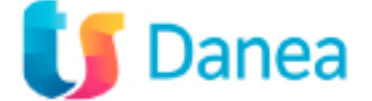

Via Emilia Ovest, 129/2 43126 Parma Numero Verde: 800 030 695 Email: assistenza@multidialogo.it www.multicaf.it